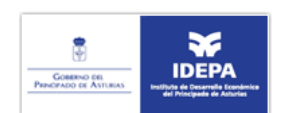

# Preguntas frecuentes de usuarios sobre el Registro Telemático del IDEPA

| 2   | Mensajes durante la fase de firma                                                     |
|-----|---------------------------------------------------------------------------------------|
|     | 2.1 Ventana applet de firma                                                           |
|     | 2.2 Mensaje de espera, ejecutando software de firma                                   |
|     | 2.3 Aviso versión de Java no segura                                                   |
|     | 2.4 Este sitio web está intentando acceder y controlar la aplicación Java anterior    |
|     | 2.5 El objeto no acepta esta propiedad o método                                       |
|     | 2.6 Mensaje: java.lang.Exception: Netscape.javascript.JSException: Nombre desconocido |
|     | 2.7 ATENCIÓN: No se ha podido cargar el Applet de Java                                |
|     | 2.8 Anlicación bloqueada nor configuración de seguridad o la anlicación no se         |
|     | puede ejecutar                                                                        |
| 3.  | Java                                                                                  |
|     | 3.1 Comprobar instalación de Java                                                     |
|     | 3.2 Descarga e instalación de Java                                                    |
|     | 3.3 Habilitar Java en el navegador                                                    |
|     | 3.4 Configurar seguridad                                                              |
|     | 3.5 Comprobar applets instalados                                                      |
|     | 3.6 Borrar caché de Java                                                              |
|     | 3.7 ¿Dónde está el panel de control de Java?                                          |
|     | 3.8 Otras configuraciones                                                             |
|     | 3.9 Errores conocidos                                                                 |
| 4 ( | Otros errores                                                                         |

# 1 Requisitos para la firma electrónica

Se requiere que los equipos tengan instalada una máquina virtual Java para la ejecución del software de firma. Existen varias versiones de Java, por motivos de seguridad es recomendable que mantenga su versión de Java actualizada. Si desconoce si tiene instalado Java o si está actualizado, vea el apartado <u>Comprobar Instalación de Java</u>. Si tiene Java instalado y su navegador no lo detecta, asegúrese que Java está habilitado en su navegador, vea apartado <u>Habilitar Java en el navegador</u>.

Desde septiembre de 2015, el navegador Chrome no permite el uso de Java, por lo que no puede utilizarse en aquellos trámites que requieran firma.

Durante el proceso de firma electrónica es posible que su navegador muestre algún mensaje solicitando permiso para continuar o bien porque la configuración de su equipo impide realizar la firma electrónica. Si tiene dudas sobre el significado de estos mensajes vea el apartado <u>Mensajes durante la fase de firma</u>.

Si lo desea, también puede realizar una prueba de firma para asegurarse que su equipo está configurado correctamente, <u>Prueba de firma</u>.

# 2 Mensajes durante la fase de firma

En el momento de la firma electrónica pueden aparecer distintas ventanas de aviso con advertencias de seguridad. Estos mensajes de advertencia pueden diferir dependiendo

del navegador usado y de la versión de Java instalada en su equipo. A continuación se muestra una lista de los avisos más comunes y cómo proceder.

#### 2.1 Ventana applet de firma

Esta ventana le informa de que se va a proceder a ejecutar el applet de firma (aplicación que realiza la firma electrónica). La apariencia y opciones de esta ventana informativa pueden variar según la versión de Java instalada en su equipo. Las siguientes imágenes muestran la ventana del applet de firma en distintas versiones de Java. Se indica para cada caso las recomendaciones para continuar.

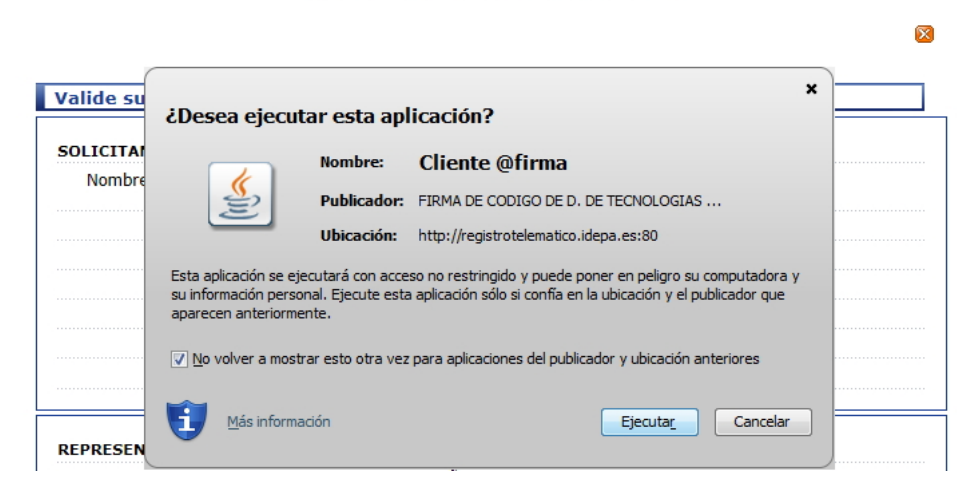

Instalando aplicación de firma digital

**Solución:** Marque la opción "No volver a mostrar esto otra vez para aplicaciones del publicador y ubicación anteriores". A continuación pulse el botón Ejecutar.

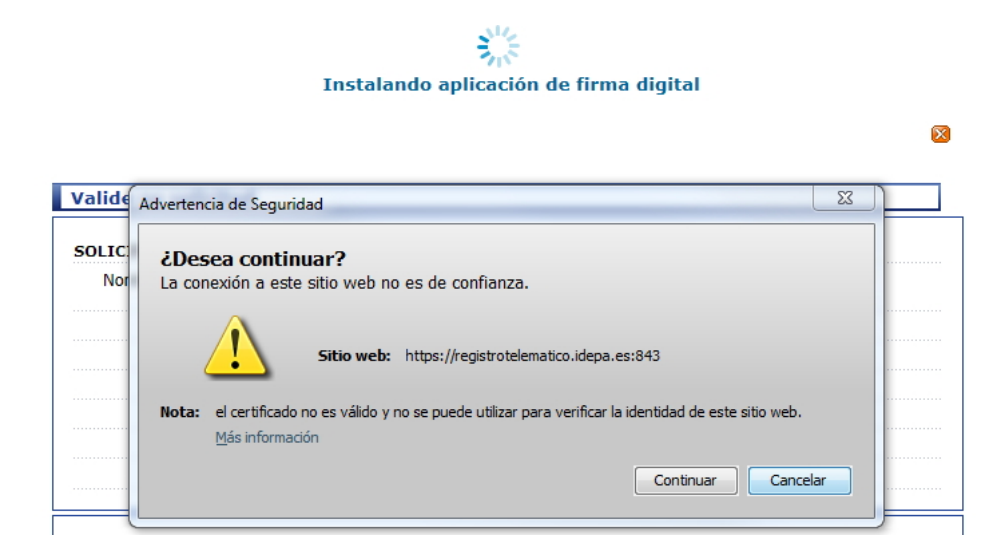

Solución: Pulse el botón Continuar.

| Adverte  | ncia de Seguridad                                                                                                    |
|----------|----------------------------------------------------------------------------------------------------|
| <b>1</b> | ¿Permitir acceso a la siguiente aplicación desde este sitio web?                                                                                                    |
|          | Sitio Web: https://registrotelematico.idepa.es:843                                                                                                    |
|          | Aplicación: Cliente @firma<br>Publicador: FIRMA DE CODIGO DE D. DE TECNOLOGIAS DE LA INFORMACION<br>DTIC                                                                                              |
|          | Este sitio web está solicitando acceder y controlar la aplicación Java anterior.<br>Permita el acceso solo si confía en el sitio web y sabe que la aplicación se tiene que<br>ejecutar en este sitio. |
|          | lo volver a mostrar esto para esta aplicación o Permitir No permitir<br>vágina web.                                                                                                    |
| . 🗘 ₪    | 1ás Información                                                                                                    |

**Solución:** Marque la opcion "No volver a mostrar esto para esta aplicación o página web". A continuación pulse el botón Permitir.

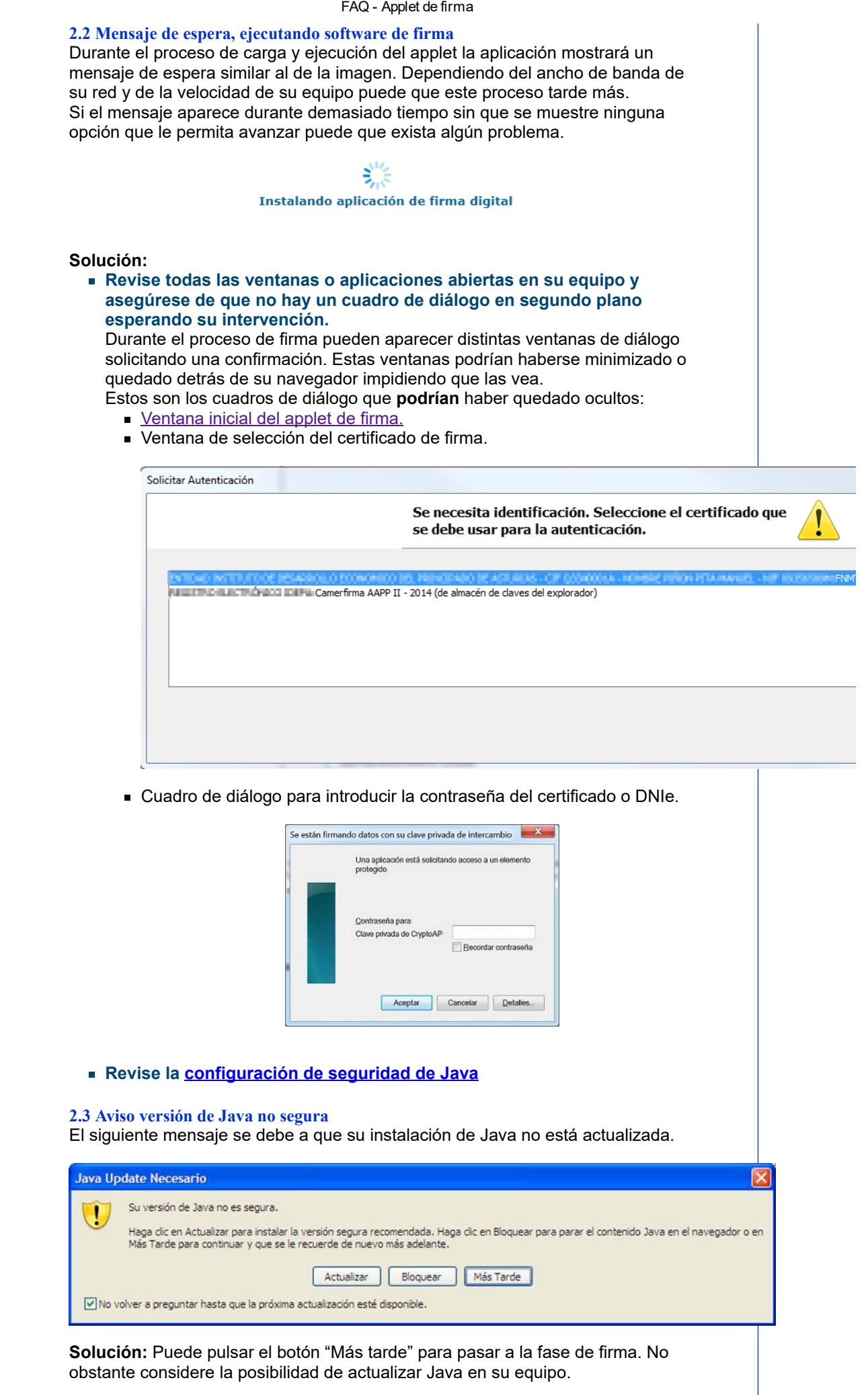

El mensaje aparece después de cargarse el applet de firma.

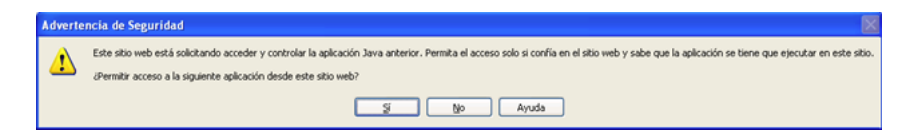

Solución: Pulse "Sí" para poder continuar con la firma. Si desea que este mensaje no vuelva a aparecer deberá poner el nivel de seguridad de Java en "Alta" y añadir los certificados de confianza correspondientes, para hacerlo consulte el apartado Configurar seguridad

#### 2.5 El objeto no acepta esta propiedad o método

Si al intentar firmar le aparece el siguiente mensaje, es probable que su equipo no tenga instalada la máquina virtual Java o que la configuración de seguridad de Java esté bloqueando la ejecución del software de firma.

| Mensaje | e de página web                      |        |
|---------|--------------------------------------|--------|
|         | El objeto no acepta esta propiedad o | método |
|         | Aceptar                              |        |

#### Solución:

- asegúrese de que su instalación Java es correcta, vea apartado Comprobar Instalación de Java.
- Si la instalación de Java es correcta, revise la configuración de seguridad, consulte Configurar seguridad.

#### 2.6 Mensaje: java.lang.Exception: Netscape.javascript.JSException: Nombre desconocido

Error indicativo de que tiene instalado Java pero no está activado para ser usado en su navegador.

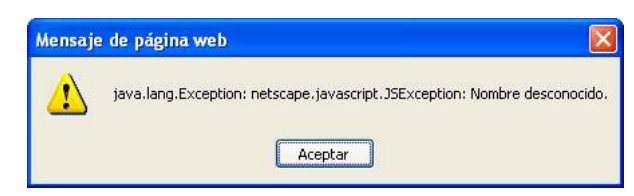

Solución: Habilite Java en su navegador. Vea el apartado Habilitar Java en el navegador

#### 2.7 ATENCIÓN: No se ha podido cargar el Applet de Java

|                                                                      | Mensaje de la página                                                                                                    | ×                                                          |           |
|----------------------------------------------------------------------|----------------------------------------------------------------------------------------------------|------------------------------------------------------------|-----------|
|                                                                      | ATENCIÓN: No se ha podido cargar el Appl                                                                                     | let de Java.                                               |           |
|                                                                      | El problema puede ser debido a una de las :<br>- Su navegador ha bloqueado la ejecución<br>- Java no se encuentre instalado. | siguientes causas:<br>del Applet.                          |           |
|                                                                      | - Java no esta correctamente configurado<br>Revise su configuración y vuelva a intentar                                      | en su equipo.<br>la operación.                             |           |
|                                                                      |                                                                                                    | Aceptar                                                    |           |
| Solución: Compru<br>1. Observe si su                                 | ebe una de las 2 soluciones a<br>I navegador muestra una adv                                                                 | continuación.<br>vertencia solicitando                     |           |
| El mensaje de<br>versión de Jav<br>navegador par                     | advertencia puede variar depe<br>a instalada. En caso de petició<br>ra la ejecución de Java:                                 | endiendo de su navegador y<br>ón de confirmación por parte | de<br>del |
| <ul> <li>Pulse el b</li> <li>Pulse el b</li> <li>navegado</li> </ul> | oción aceptar del mensaje.<br>octón correspondiente para per<br>or.                                                          | rmitir la ejecución de Java er                             | า รน      |
| 🔯 (Fernitz a sede camprules es                                       | Later "Sever(110) Features 32 7 LPY                                                                                          | Bosaw plum Prentr                                          | ×         |

de la del

# 2. Compruebe que su equipo cumple los requisitos para la firma electrónica. Ir a requisitos de firma electrónica.

2.8 Aplicación bloqueada por configuración de seguridad o la aplicación no se puede ejecutar

La configuración de seguridad de Java no le permite ejecutar el applet de firma.

**Solución:** Revise la configuración de seguridad de Java, consulte <u>Configurar</u> <u>seguridad</u>.

**Solución:** En caso de que siga sin solucionarse el problema puede consultar el apartado.<u>Otras configuraciones</u>.

#### 3 Java

Para poder realizar la firma electrónica es necesario que la máquina virtual Java esté instalada en su equipo. Los siguientes apartados le guiarán en la instalación y resolución de problemas con su instalación Java. Si desea conocer más sobre esta tecnología puede consultar el siguiente enlace <a href="http://www.java.com/es/download/fag/whatis\_java.xml">http://www.java.com/es/download/fag/whatis\_java.xml</a>.

#### 3.1 Comprobar Instalación de Java

Para verificar la instalación de Java en su equipo, acceda desde su navegador al siguiente enlace: <u>http://java.com/es/download/installed.jsp</u>. En la página mostrada, pulse el botón "Verificar la versión de Java":

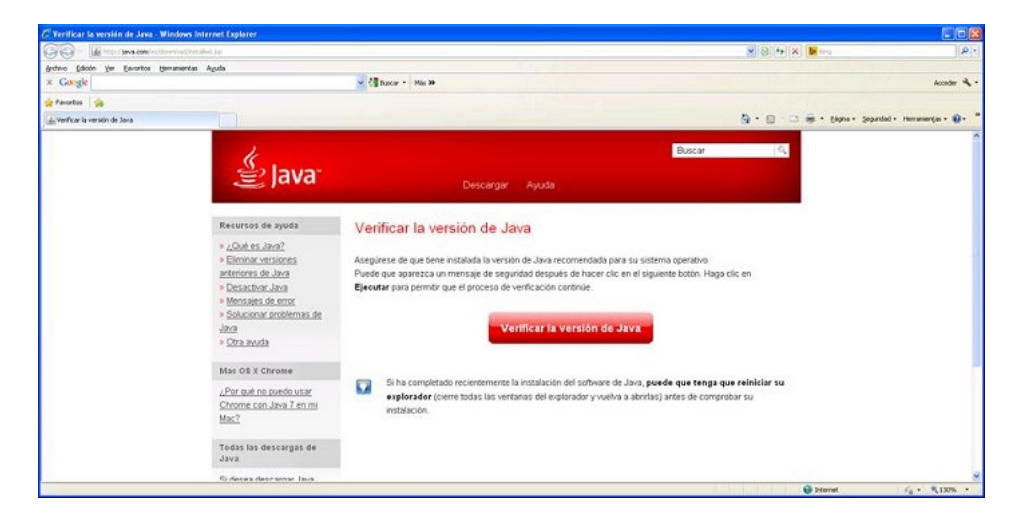

Si aparece el siguiente mensaje pulse "Aceptar":

| ernet Exp                                   | lorer                                                                                               |       |
|---------------------------------------------|----------------------------------------------------------------------------------------------------|-------|
| La página q<br>Microsoft cu<br>compatibilid | ue está viendo usa Java. El sitio web de<br>enta con más información disponible sol<br>ad con Java. | xe la |
| ∏ <u>N</u> o volve                          | er a mostrar este mensaje.                                                                          |       |
|                                             | Más información Acepta                                                                              | 1     |

Si no tiene Java instalado o su instalación no está actualizada se mostrará uno de los siguientes resultados y deberá proceder a la instalación o actualización de Java. Tenga en cuenta que las versiones antiguas de Java presentan problemas de seguridad, por lo que es recomendable mantener su versión de Java actualizada.

 Java no está instalado en su equipo (I). Use el botón descargar para obtener una copia de Java y proceda a su instalación.

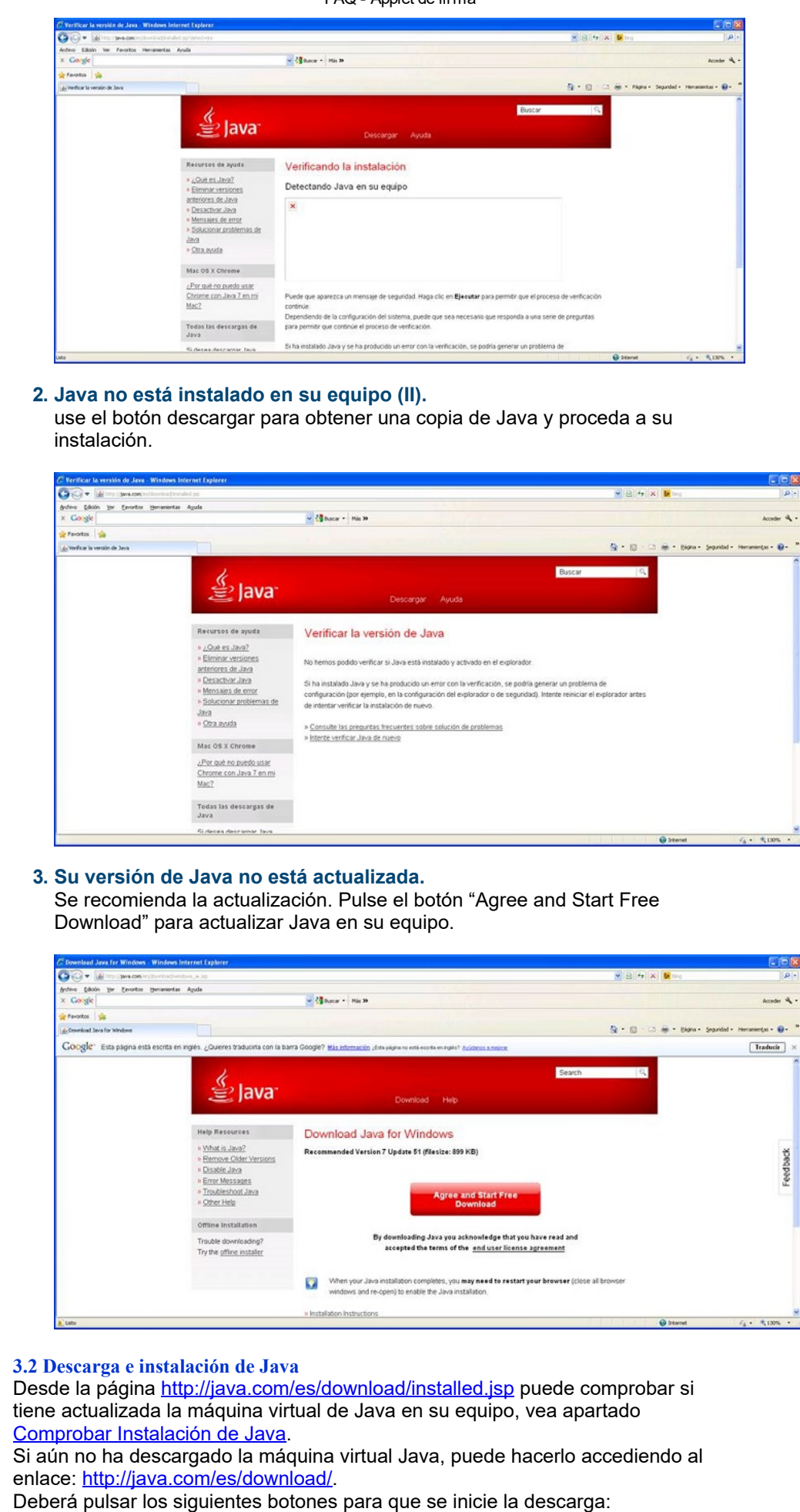

Descarga gratuita de Java

Aceptar e iniciar descarga gratuita

Recuerde reiniciar su equipo cuando finalice la instalación de Java.

Tenga en cuenta que si su equipo pertenece a una empresa, es posible que usted no tenga los permisos suficientes para instalar Java. En este caso deberá solicitar a su departamento de informática la instalación de Java.

# 3.3 Habilitar Java en el navegador

Para que Java pueda ser ejecutado en su navegador, este debe estar habilitado. En general, Java estará habilitado para su uso en el navegador tras haberlo instalado. No obstante si tiene Java instalado en su equipo y encuentra problemas para que se ejecute en el navegador, asegúrese de que está habilitado:

#### Internet Explorer

- Clic en Herramientas Opciones de internet
- Seleccione la pestaña "Seguridad" y a continuación botón "Nivel personalizado"
- Localice la opción "Automatización de los applets de Java"
- Marque la opción "Habilitar".
- Clic en Aceptar para guardar los cambios.

Por último, verifique en el panel de control de Java que tiene activado el plugin para su uso en navegadores web.

| 🔓 Pane   | el de contro    | l de J   | ava           |              |               |                  |
|----------|-----------------|----------|---------------|--------------|---------------|------------------|
| General  | Actualización   | Java     | Seguridad     | Avanzado     |               |                  |
| Configur | ración          |          |               |              |               |                  |
| E Dep    | uración         |          |               |              |               |                  |
| E Cons   | sola de Java    |          |               |              |               |                  |
| 🕀 Java   | a predeterminad | lo para  | navegadore    | s            |               |                  |
| E-Java   | a Plug-in       |          |               |              |               |                  |
| -        | 🗹 Activar el Ja | wa Pluç  | g-in de nueva | a generación | (se debe rein | iciar el navegad |
| E Crea   | ación de acceso | s direct | :05           |              |               |                  |
| Asoc     | tiación MIME/ar | chivo J  | NLP           |              |               |                  |
| + Desc   | carga automátic | a de JF  | RE            |              |               |                  |
| E Segu   | uridad          |          |               |              |               |                  |
| + Vario  | os              |          |               |              |               |                  |
|          |                 |          |               |              |               |                  |
|          |                 |          |               |              |               |                  |
|          |                 |          |               |              |               |                  |
|          |                 |          |               |              |               |                  |
|          |                 |          |               |              |               |                  |
|          |                 |          |               |              |               |                  |
|          |                 |          |               |              |               |                  |
|          |                 |          |               |              |               |                  |
|          |                 |          |               |              |               |                  |
|          |                 |          |               |              |               |                  |
|          |                 |          |               |              |               |                  |
|          |                 |          |               |              |               |                  |
|          |                 |          |               |              |               |                  |
|          |                 |          |               |              |               |                  |
| <        |                 |          |               |              |               | J B              |
| _        |                 |          | _             |              |               |                  |
|          |                 |          |               | Aceptar      | Cancelar      | Aplicar          |

# 3.4 Configurar seguridad

La configuración de seguridad de su equipo podría bloquear la ejecución del applet de firma. A continuación se indican una forma de permitir su ejecución.

#### Bajar nivel de seguridad

Baje el nivel de seguridad a "Media" **solamente** si no le fue posible completar ninguno de los dos apartados anteriores.

- Abra el panel de control de Java ¿Dónde está el panel de control de Java?
- En la pestaña "Seguridad", sitúe el nivel de seguridad en la posición "Media" y pulse aceptar.

| 🛃 Panel de Control de Java 📃 🗖 🔯                                                                                                    |
|----------------------------------------------------------------------------------------------------|
| General Actualizar Java Seguridad Avanzado                                                                                                    |
| V Agtivar el contenido Java en el explorador                                                                                                    |
| Nivel de seguridad                                                                                                    |
| - Muy Alta                                                                                                    |
| - Alta (mínimo recomendado)                                                                                                    |
| Corfiguración menos segural se podrán ejecutar todes las aplicaciones Java después de presentar<br>un certificado de seguridad.                              |
| Lista de excepciones de sitios                                                                                                    |
| Las aplicaciones iniciadas desde los sitios que se enumeran a continuación se podrán ejecutar<br>después de las peticiones de datos de seguridad apropiadas. |
| Haga dic en Editar lista de sitios<br>para agregar elementos a esta lista. Editar ligta de sitios                                                            |
| Bestaurar Petriciones de Datos de Seguridad Gestionar Certificados                                                                                           |
| Aceptar Cancelar Aplicar                                                                                                    |

Tenga en cuenta que esta opción permite que usted ejecute en su navegador software firmado con certificados que no han sido expresamente admitidos por usted, lo cual puede poner en riesgo la seguridad de su equipo.

# 3.5 Comprobar applets instalados

Compruebe los applets que tiene instalados en su equipo. Si posee varias instalaciones del mismo applet es recomendable eliminar dichas instalaciones. Siga las instrucciones:

| 1. Abra la pestaña | "General" | del panel | de control | de Java | y haga c | lic sobre | el botón |
|--------------------|-----------|-----------|------------|---------|----------|-----------|----------|
| "Ver"              |           |           |            |         |          |           |          |

| General Java Seguridad Avanzado         Acerca de         Consulte la información sobre la versión del panel de control de Java.         Acerca de         Configuración de Red         La configuración de red se utiliza cuando se establece la conexión a Internet. Java utilizará por defecto la configuración de red del explorador web. Esta configuración sólo debe ser modificada por usuarios con conocimientos avanzados.         Configuración de Red         Archivos Temporales de Internet         Los archivos utilizados en las aplicaciones de Java se guardan en una carpeta especial para acelerar su ejecución posterior. Sólo los usuarios con conocimientos avanzados deberían suprimir archivos o modificar esta configuración.         Configuración tiene Java activado.         Consulte el separador Seguridad | 🔊 Panel de Control de Java                                                                                                    |                                                                                                    |
|----------------------------------------------------------------------------------------------------|----------------------------------------------------------------------------------------------------|----------------------------------------------------------------------------------------------------|
| Acerca de<br>Consulte la información sobre la versión del panel de control de Java.<br>Acerca de<br>Configuración de Red<br>La configuración de red se utiliza cuando se establece la conexión a Internet. Java utilizará por<br>defecto la configuración de red del explorador web. Esta configuración sólo debe ser modificada por<br>usuarios con conocimientos avanzados.<br>Configuración de Red<br>Archivos Temporales de Internet<br>Los archivos utilizados en las aplicaciones de Java se guardan en una carpeta especial para acelerar<br>su ejecución posterior. Sólo los usuarios con conocimientos avanzados deberían suprimir archivos o<br>modificar esta configuración.<br>El explorador tiene Java activado.<br>Consulte el separador Seguridad                                                                          | General Java Seguridad Avanzado                                                                                                    |                                                                                                    |
| Consulte la información sobre la versión del panel de control de Java.<br>Acerca de<br>Configuración de Red<br>La configuración de red se utiliza cuando se establece la conexión a Internet. Java utilizará por<br>defecto la configuración de red del explorador web. Esta configuración sólo debe ser modificada por<br>usuarios con conocimientos avanzados.<br>Configuración de Red<br>Archivos Temporales de Internet<br>Los archivos utilizados en las aplicaciones de Java se guardan en una carpeta especial para acelerar<br>su ejecución posterior. Sólo los usuarios con conocimientos avanzados deberían suprimir archivos o<br>modificar esta configuración.<br>El explorador tiene Java activado.<br>Consulte el separador Seguridad                                                                                       | Acerca de                                                                                                    |                                                                                                    |
| Acerca de         Configuración de Red         La configuración de red se utiliza cuando se establece la conexión a Internet. Java utilizará por defecto la configuración de red del explorador web. Esta configuración sólo debe ser modificada por usuarios con conocimientos avanzados.         Configuración de Red         Archivos Temporales de Internet         Los archivos utilizados en las aplicaciones de Java se guardan en una carpeta especial para acelerar su ejecución posterior. Sólo los usuarios con conocimientos avanzados deberán suprimir archivos o modificar esta configuración.         Configuración.         Ver         El explorador tiene Java activado.         Consulte el separador Seguridad                                                                                                    | Consulte la información sobre la versión del p                                                                                           | anel de control de Java.                                                                                        |
| Configuración de Red<br>La configuración de red se utiliza cuando se establece la conexión a Internet. Java utilizará por<br>defecto la configuración de red del explorador web. Esta configuración sólo debe ser modificada por<br>usuarios con conocimientos avanzados.<br>Configuración de Red<br>Archivos Temporales de Internet<br>Los archivos utilizados en las aplicaciones de Java se guardan en una carpeta especial para acelerar<br>su ejecución posterior. Sólo los usuarios con conocimientos avanzados deberían suprimir archivos o<br>modificar esta configuración.<br>El explorador tiene Java activado.<br>Consulte el separador Seguridad                                                                                                    |                                                                                                    | Acerca de                                                                                                    |
| La configuración de red se utiliza cuando se establece la conexión a Internet. Java utilizará por<br>defecto la configuración de red del explorador web. Esta configuración sólo debe ser modificada por<br>usuarios con conocimientos avanzados.<br>Archivos Temporales de Internet<br>Los archivos utilizados en las aplicaciones de Java se guardan en una carpeta especial para acelerar<br>su ejecución posterior. Sólo los usuarios con conocimientos avanzados deberían suprimir archivos o<br>modificar esta configuración.<br>El explorador tiene Java activado.<br>Consulte el separador Seguridad                                                                                                    | Configuración de Red                                                                                                    |                                                                                                    |
| Configuración de Red<br>Archivos Temporales de Internet<br>Los archivos utilizados en las aplicaciones de Java se guardan en una carpeta especial para acelerar<br>su ejecución posterior. Sólo los usuarios con conocimientos avanzados deberían suprimir archivos o<br>modificar esta configuración.<br>El explorador tiene Java activado.<br>Consulte el separador Seguridad                                                                                                    | La configuración de red se utiliza cuando se e<br>defecto la configuración de red del explorado<br>usuarios con conocimientos avanzados. | establece la conexión a Internet. Java utilizará por<br>or web. Esta configuración sólo debe ser modificada por |
| Archivos Temporales de Internet<br>Los archivos utilizados en las aplicaciones de Java se guardan en una carpeta especial para acelerar<br>su ejecución posterior. Sólo los usuarios con conocimientos avanzados deberían suprimir archivos o<br>modificar esta configuración<br>El explorador tiene Java activado.<br>Consulte el separador Seguridad                                                                                                    |                                                                                                    | Configuración de Red                                                                                            |
| Los archivos utilizados en las aplicaciones de Java se guardan en una carpeta especial para acelerar<br>su ejecución posterior. Sólo los usuarios con conocimientos avanzados deberían suprimir archivos o<br>modificar esta configuración.<br>El explorador tiene Java activado.<br>Consulte el separador Seguridad                                                                                                    | Archivos Temporales de Internet                                                                                                    |                                                                                                    |
| El explorador tiene Java activado.<br>Consulte el separador Seguridad                                                                                                    | Los archivos utilizados en las aplicaciones de<br>su ejecución posterior. Sólo los usuarios con<br>modificar esta configuración.         | Java se guardan en una carpeta especial para acelerar<br>conocimientos avanzados deberían suprimir archivos o   |
| El explorador tiene Java activado.<br>Consulte el separador Seguridad                                                                                                    |                                                                                                    | Configuración Ver                                                                                               |
| Consulte el separador Seguridad                                                                                                    | El explorador tiene Java activado.                                                                                                    |                                                                                                    |
|                                                                                                    | Consulte el separador Seguridad                                                                                                    |                                                                                                    |
|                                                                                                    |                                                                                                    |                                                                                                    |
|                                                                                                    |                                                                                                    |                                                                                                    |
|                                                                                                    |                                                                                                    |                                                                                                    |
|                                                                                                    |                                                                                                    |                                                                                                    |
|                                                                                                    |                                                                                                    |                                                                                                    |
|                                                                                                    |                                                                                                    |                                                                                                    |
| Aceptar Cancelar Aplicar                                                                                                    |                                                                                                    | Aceptar Cancelar Aplicar                                                                                        |

2. Para ver los applets seleccione en el cambpo Mostrar "Recursos"

|                                                                                                    |                                               | X                                                                                                    | Tamaño de la instalación  | : 0.0 KB - Tamaño de |
|----------------------------------------------------------------------------------------------------|-----------------------------------------------|----------------------------------------------------------------------------------------------------|---------------------------|----------------------|
|                                                                                                    |                                               |                                                                                                    | 1                         |                      |
| Nombre<br>applet_afirma_3_4.jar                                                                                         | http://registrotel                            | UKL<br>lematico.idepa.es:80/STE_RegistroTelematicoWeb                                                | 28/01/2016                | Caducado             |
|                                                                                                    |                                               |                                                                                                    |                           |                      |
|                                                                                                    |                                               |                                                                                                    |                           |                      |
|                                                                                                    |                                               |                                                                                                    |                           |                      |
|                                                                                                    |                                               |                                                                                                    |                           |                      |
|                                                                                                    |                                               |                                                                                                    |                           |                      |
|                                                                                                    |                                               |                                                                                                    |                           |                      |
|                                                                                                    |                                               |                                                                                                    |                           |                      |
|                                                                                                    |                                               |                                                                                                    |                           |                      |
|                                                                                                    |                                               |                                                                                                    |                           |                      |
|                                                                                                    |                                               |                                                                                                    |                           |                      |
|                                                                                                    |                                               |                                                                                                    |                           |                      |
|                                                                                                    |                                               |                                                                                                    |                           |                      |
|                                                                                                    |                                               |                                                                                                    |                           |                      |
|                                                                                                    |                                               |                                                                                                    |                           |                      |
|                                                                                                    |                                               |                                                                                                    |                           |                      |
|                                                                                                    |                                               |                                                                                                    |                           |                      |
| i en esta ventana po                                                                                                    | see varias ins                                | stalaciones debería seleccionarla                                                                    | as y                      |                      |
| iminandolas pulsan                                                                                                    | do el icono ir                                | ldicado                                                                                              |                           |                      |
| 🔬 Visor de Caché de Java                                                                                                | day and the second                            | in a summer lable of a                                                                               | have be carded on         |                      |
| Mostrar: Recursos                                                                                                    | - 8                                           |                                                                                                    | Tamaño de la instalación  | : 0.0 KB - Tamaño de |
| Nembro                                                                                                    |                                               | Eliminar los recursos seleccionados                                                                  | Madificada                | Cadurada             |
| applet afirma 3 4.jar                                                                                                   | http://registrotel                            | ematico.idepa.es:80/STE_RegistroTelematicoWeb                                                        | 28/01/2016                | Caducado             |
|                                                                                                    |                                               |                                                                                                    |                           |                      |
|                                                                                                    |                                               |                                                                                                    |                           |                      |
|                                                                                                    |                                               |                                                                                                    |                           |                      |
|                                                                                                    |                                               |                                                                                                    |                           |                      |
|                                                                                                    |                                               |                                                                                                    |                           |                      |
|                                                                                                    |                                               |                                                                                                    |                           |                      |
|                                                                                                    |                                               |                                                                                                    |                           |                      |
|                                                                                                    |                                               |                                                                                                    |                           |                      |
|                                                                                                    |                                               |                                                                                                    |                           |                      |
|                                                                                                    |                                               |                                                                                                    |                           |                      |
|                                                                                                    |                                               |                                                                                                    |                           |                      |
|                                                                                                    |                                               |                                                                                                    |                           |                      |
|                                                                                                    |                                               |                                                                                                    |                           |                      |
|                                                                                                    |                                               |                                                                                                    |                           |                      |
|                                                                                                    |                                               |                                                                                                    |                           |                      |
|                                                                                                    |                                               |                                                                                                    |                           |                      |
|                                                                                                    |                                               |                                                                                                    |                           |                      |
|                                                                                                    |                                               |                                                                                                    |                           |                      |
|                                                                                                    |                                               |                                                                                                    |                           |                      |
| nalmente puede se                                                                                                    | er recomenda                                  | able hacer un borrado de la ca                                                                       | iché de su                |                      |
| nalmente puede se                                                                                                    | er recomenda                                  | able hacer un <u>borrado de la ca</u>                                                                | iché de su                |                      |
| nalmente puede se                                                                                                    | er recomenda                                  | able hacer un <u>borrado de la ca</u>                                                                | nché de su                |                      |
| nalmente puede se<br>ador.                                                                                              | er recomenda                                  | able hacer un <u>borrado de la ca</u>                                                                | uché de su                |                      |
| nalmente puede se<br>ador.<br>Tar caché de Java<br>o realice algún car<br>a caché para aseq                             | er recomenda<br>nbio en la co<br>urarse de qu | able hacer un <u>borrado de la ca</u><br>pofiguración de Java es recom                               | nché de su<br>endable que |                      |
| nalmente puede se<br>ador.<br><b>Tar caché de Java</b><br>o realice algún car<br>a caché para aseg<br>is instrucciones: | er recomenda<br>nbio en la co<br>urarse de qu | able hacer un <u>borrado de la ca</u><br>onfiguración de Java es recom<br>le el cambio tiene efecto. | aché de su<br>endable que |                      |

|                                             |                                                             |                                                     |                                                    |                                          |                                      |                              | V                       |
|---------------------------------------------|-------------------------------------------------------------|-----------------------------------------------------|----------------------------------------------------|------------------------------------------|--------------------------------------|------------------------------|-------------------------|
| 🛓 Panel                                     | de Contro                                                   | ol de Java                                          | 3                                                  |                                          |                                      |                              | ~                       |
| General                                     | Actualizar                                                  | Java Seg                                            | uridad                                             | Avanzado                                 | þ                                    |                              |                         |
| Acerca (                                    | de                                                          |                                                     |                                                    |                                          |                                      |                              |                         |
| Consult<br>Java.                            | e la informa                                                | ación sobr                                          | e la versi                                         | ón del p                                 | anel de c                            | ontrol                       | de                      |
| Canflau                                     | matén da D                                                  |                                                     |                                                    |                                          | A                                    | cerca (                      | de                      |
| Conligu                                     | racion de R                                                 | eu                                                  |                                                    |                                          |                                      |                              |                         |
| La confi<br>Internet<br>explora<br>usuarios | guración de<br>. Java utiliz<br>dor web. Es<br>s con conoc  | e red se ui<br>ará por d<br>ta configu<br>imientos  | tiliza cuar<br>efecto la<br>iración se<br>avanzado | ndo se es<br>configura<br>ólo debe<br>s. | stablece l<br>ación de<br>ser mod    | a cone<br>red de<br>ificada  | exión a<br>el<br>por    |
|                                             |                                                             |                                                     |                                                    | Conf                                     | iguraciór                            | de R                         | ed                      |
| Archivo                                     | s Temporal                                                  | es de Inte                                          | rnet                                               |                                          |                                      |                              |                         |
| Los arch<br>una carr<br>usuarios<br>o modif | ivos utiliza<br>oeta especia<br>s con conoc<br>icar esta co | dos en las<br>al para aco<br>imientos<br>nfiguració | aplicacio<br>elerar su<br>avanzado                 | ones de J<br>ejecuciór<br>s debería      | lava se g<br>n posterio<br>an suprin | uardan<br>or. Sól<br>nir arc | n en<br>lo los<br>hivos |
|                                             |                                                             |                                                     | onngura                                            | uon                                      | -                                    | ver                          |                         |
| El explo                                    | rador tiene                                                 | Java activ                                          | vado. C                                            | onsulte (                                | el separa                            | dor Se                       | egurida                 |
|                                             |                                                             |                                                     | Acept                                              | ar C                                     | Cancelar                             |                              | plicar                  |

# 2. A continuación pulse "Suprimir Archivos..."

| Seleccione la ubicación en donde se guardan los archivos temporales:<br>C:\Users\dminanos\AppData\LocalLow\Sun\Java\Deployment\cache |     |
|----------------------------------------------------------------------------------------------------|-----|
| C:\Users\dminanos\AppData\LocalLow\Sun\Java\Deployment\cache                                                                         |     |
|                                                                                                    | ·   |
| spacio en Disco                                                                                                    |     |
| Seleccione el nivel de compresión de los archivos JAR: Ninguna                                                                       |     |
| Establezca la cantidad de espacio en disco para el almacenamiento de archivos tempo                                                  | ale |
| 32768                                                                                                    | м   |
| Establezca la cantidad de espacio en disco para el almacenamiento de archivos tempor<br>32766 3                                      | N   |

# 3. Seleccione las 3 opciones y pulse "Aceptar"

| <ul> <li>Archivos de Rastre</li> <li>Aplicaciones y App</li> <li>Aplicaciones y App</li> </ul> | o y Log<br>lets en Caché |
|------------------------------------------------------------------------------------------------|--------------------------|
| Aplicaciones y App                                                                             | lets en Caché            |
| Aplicaciones y App                                                                             |                          |
|                                                                                                | lets Instalados          |
|                                                                                                |                          |

Adicionalmente puede ser recomendable hacer un <u>borrado de la caché de su</u> <u>navegador</u>.

# 3.7 ¿Dónde está el panel de control de Java?

El panel de control de Java le permite configurar ciertos aspectos del comportamiento de su máquina virtual Java. Dependiendo de su sistema operativo puede variar su ubicación. Puede obtener ayuda de la ubicación en los siguientes enlaces:

- Sistemas Operativos Windows: <u>http://www.java.com/es/download/help/win\_controlpanel.xml</u>
- Sistemas Operativos Linux: https://www.java.com/es/download/help/enable\_console\_linux.xml

# 3.8 Otras configuraciones

En caso de que siga teniendo problemas para poder realizar la firma, a continuación se muestran otra serie de configuraciones a tener en cuenta:

Añadir los sitios del IDEPA en la configuración de la vista de compatibilidad de Internet Explorer.  Para ello acceder desde Menú → Configuración de vista de compatibilidad

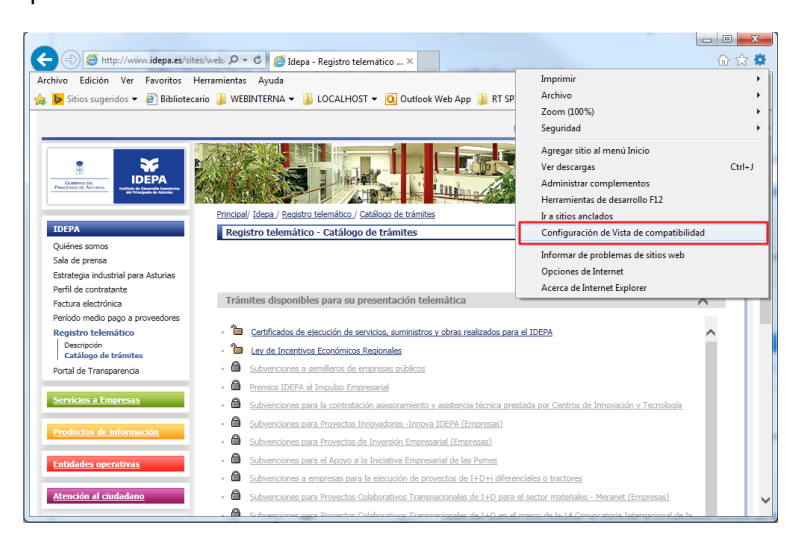

• En la pantalla que aparece escribir \*.idepa.es y pulsar agregar.

| Agregar este sitio web:  *.idepa.es  Sitios web que agregó a Vista de compatibilidad:  Mostrar sitios de la intranet en Vista de compatibilidad |           |        |
|----------------------------------------------------------------------------------------------------|-----------|--------|
| *.idepa.es Sitios web que agregó a Vista de compatibilidad: Mostrar sitios de la intranet en Vista de compatibilidad                            |           |        |
| Sitios <u>w</u> eb que agregó a Vista de compatibilidad:                                                                                        | Ag        | pregar |
| Mostrar sitios de la intranet en Vista de compatibilidad                                                                                        |           |        |
| Mostrar sitios de la intranet en Vista de compatibilidad                                                                                        | Q         | uitar  |
| Mostrar sitios de la intranet en Vista de compatibilidad                                                                                        |           |        |
| Mostrar sitios de la intranet en Vista de compatibilidad                                                                                        |           |        |
| Mostrar sitios de la intranet en Vista de compatibilidad                                                                                        |           |        |
| Mostrar sitios de la intranet en Vista de compatibilidad                                                                                        |           |        |
| Mostrar sitios de la intranet en Vista de compatibilidad                                                                                        |           |        |
| Mostrar sitios de la intranet en Vista de compatibilidad                                                                                        |           |        |
| Mostrar sitios de la intranet en Vista de compatibilidad                                                                                        |           |        |
|                                                                                                    | d         |        |
| Usar listas de compatibilidad de Microsoft                                                                                                    |           |        |
| Para obtener más información, lea la <u>declaración de p</u><br><u>Internet Explorer</u>                                                        | orivacida | ad de  |

Añadir los sitios del IDEPA en los sitios de confianza de Windows.
 Desde el menú de Internet Explorer → Opciones de Internet, pulsar en la pestaña Seguridad. Elegir sitios de confianza y pulsar el botón "Sitios"

|                                                                                   | Opciones de Internet ? ×                                                                                                    |
|-----------------------------------------------------------------------------------|----------------------------------------------------------------------------------------------------|
|                                                                                   | Conexiones Programas Opciones avanzadas                                                                                                    |
|                                                                                   | General Segurioao Privacidad Contenido                                                                                                    |
|                                                                                   | Seleccione una zona para ver o cambiar la configuración de seguridad.                                                                                                    |
|                                                                                   | Internet Intranet local Sitios de confianza Sitios restringidos                                                                                                    |
|                                                                                   | Sitios de confianza                                                                                                    |
|                                                                                   | van a perjudicar a su equipo o a sus archivos.                                                                                                    |
|                                                                                   | Esta zona tiene por io menos un sitio web.<br>Nivel de seguridad para esta zona                                                                                                    |
|                                                                                   | Niveles permitidos para esta zona: Todos                                                                                                    |
|                                                                                   | Medidas de seguridad y advertencias mínimas     Puede descargarse y ejecutarse la mayor parte del     contenido sin preguntar     - Funciona todo el contenido activo                                |
|                                                                                   | - Apropiado para sitios en los que tiene plena confianza                                                                                                    |
|                                                                                   | Habilitar Modo protegido (requiere reinicar Internet Explorer)      Nivel personalizado      Nivel predeterminado                                                                                    |
|                                                                                   |                                                                                                    |
|                                                                                   | Kestablecer todas las zonas al nivel predeterminado                                                                                                    |
|                                                                                   | Aceptar Cancelar Aplicar                                                                                                    |
|                                                                                   |                                                                                                    |
| <ul> <li>Una vez en<br/>http://*.idepa<br/>opción "Rec<br/>de esta zon</li> </ul> | esta pantalla añadir a la lista los sitios https://*.idepa.es y<br>a.es. Para poder añadir este último hay que desmarcar la<br>juerir comprobación del servidor (https:) para todos los sitios<br>a" |
|                                                                                   | Sitios do confianza                                                                                                    |
|                                                                                   |                                                                                                    |
|                                                                                   | Puede agregar y quitar sitios web de esta zona. Todos los sitios<br>web en esta zona usarán la configuración de seguridad de la<br>zona.                                                             |
|                                                                                   | Agregar este sitio web a la zona de:                                                                                                    |
|                                                                                   | Agregar                                                                                                    |
|                                                                                   | Stoos web:<br>https://*.idepa.es                                                                                                    |
|                                                                                   | v                                                                                                    |
|                                                                                   | ☐ Requerir comprobación del servidor (https:) para todos los sitios<br>de esta zona                                                                                                    |
|                                                                                   | Cerrar                                                                                                    |
|                                                                                   |                                                                                                    |
| <ul> <li>Añadir los sitio</li> <li>Hay que loc<br/>(32 bits)"</li> </ul>          | <b>s del IDEPA en los sitios de confianza de Java.</b><br>alizar en el panel de control el icono que pone "Java" o "Java                                                                             |
| (3- 2) .                                                                          |                                                                                                    |
|                                                                                   |                                                                                                    |
|                                                                                   |                                                                                                    |
|                                                                                   |                                                                                                    |
|                                                                                   |                                                                                                    |
|                                                                                   |                                                                                                    |
|                                                                                   |                                                                                                    |
|                                                                                   |                                                                                                    |
|                                                                                   |                                                                                                    |
|                                                                                   |                                                                                                    |
|                                                                                   |                                                                                                    |
|                                                                                   |                                                                                                    |

| -) -> -> 🕆 📴 > Panel de control >     | Todos los elementos de Panel de control | ✓ C Buscar en el Panel de control |
|---------------------------------------|-----------------------------------------|-----------------------------------|
| Ajustar la configuración del equip    | 00                                      | Ver por: Iconos pequeños 🔻        |
| Administración del color              | Administrador de credenciales           | 🚔 Administrador de dispositivos   |
| Agregar características a Windows 8.1 | 🛃 Barra de tareas y navegación          | 膭 Carpetas de trabajo             |
| 🕑 Centro de accesibilidad             | 陀 Centro de actividades                 | 🖳 Centro de movilidad de Windows  |
| Centro de redes y recursos comparti   | 🔞 Centro de sincronización              | 🏘 Cifrado de unidad BitLocker     |
| 😓 Conexión de RemoteApp y Escritorio  | 🖾 Configuración de ubicación            | 🍇 Cuentas de usuario              |
| 🗟 Dispositivos e impresoras           | 🥪 DTS Audio Control Panel               | Espacios de almacenamiento        |
| 🖞 Fecha y hora                        | 🔗 Firewall de Windows                   | Flash Player (32 bits)            |
| Fuentes                               | 📳 Gráficos HD Intel®                    | 🤣 Grupo Hogar                     |
| 🛃 Herramientas administrativas        | 🗞 Historial de archivos                 | 🛄 Iconos del área de notificación |
| (≠ Idioma                             | 🕌 Java (32 bits)                        | Ø Mouse                           |
| 📔 Opciones de carpeta                 | 🍃 Opciones de energía                   | 🔒 Opciones de indización          |
| 👌 Opciones de Internet                | 🕎 Pantalla                              | 💆 Personalización                 |
| 🐻 Programas predeterminados           | 🛐 Programas y características           | 성 Reconocimiento de voz           |
| P Recuperación                        | 🔗 Región                                | 🔢 Reproducción automática         |
| 🛂 Sistema                             | 📧 Solución de problemas                 | 🛋 Sonido                          |
| Teclado                               | 👰 Tecnología de almacenamiento Intel    | 📰 Teléfono y módem                |
| Windows Defender                      | Windows Undate                          |                                   |

 Una vez pulsado dicho botón se hay que acceder a la pestaña "Seguridad" y pulsar el botón "Editar lista de sitios".

| <u>¢</u> , |                                               |                       | Pa                               | nel de Co                       | ontrol de Ja                        | ava                   |                            | -                      |               | ×  |
|------------|-----------------------------------------------|-----------------------|----------------------------------|---------------------------------|-------------------------------------|-----------------------|----------------------------|------------------------|---------------|----|
| General    | Actualizar                                    | Java                  | Seguridad                        | Avanzado                        |                                     |                       |                            |                        |               |    |
| ✓ Activ    | var el conten                                 | iido Jav              | /a en el expl                    | orador                          |                                     |                       |                            |                        |               |    |
| Nivel d    | e seguridad                                   | de las a              | aplicaciones                     | que no está                     | n en la lista de                    | except                | tión de sitio              | s                      |               |    |
| OM         | <u>u</u> y Alta                               |                       |                                  |                                 |                                     |                       |                            |                        |               |    |
| Si<br>di   | olo se podrá<br>e certificació                | n ejecu<br>n de co    | itar las aplica<br>Infianza y so | aciones Java<br>olo si el certi | identificadas<br>icado se pued      | con un e<br>verific   | certificado<br>car como no | de una a<br>o revoca   | utorid<br>do. | ad |
| () A       | ta                                            |                       |                                  |                                 |                                     |                       |                            |                        |               |    |
| Si<br>Ci   | e podrán eje<br>ertificación d<br>ertificado. | ecutar la<br>le confi | as aplicacion<br>anza, incluso   | es Java ider<br>o si no se pu   | ntificadas con u<br>ede verificar e | un certif<br>l estado | ficado de u<br>o de revoca | na autori<br>ación del | idad d        | 2  |
| Lista de   | e excepcione                                  | es de si<br>iniciada  | tios<br>as desde los             | sitios que s                    | enumeran a (                        | continue              | ación se no                | drán eie               | cutar         |    |
| des        | pués de las p                                 | peticion              | es de datos                      | de segurida                     | d apropiadas.                       |                       | scion se po                | urun eje               | curtai        |    |
| para       | a clic en Editi<br>agregar ele                | ar lista<br>mentos    | de sitios<br>s a esta lista      |                                 |                                     |                       | Editar                     | li <u>s</u> ta de      | sitios.       | •  |
|            |                                               | <u>R</u> e            | staurar Peti                     | ciones de Da                    | atos de Segurio                     | lad                   | Gestion                    | ar Certif              | ìcados        |    |
|            |                                               |                       |                                  |                                 |                                     |                       |                            |                        |               |    |

 Añadir en la lista de sitios de confianza las ubicaciones que figuran en la imagen inferior y pulsar aceptar.

| <ul> <li>Borrado<br/>este pase<br/>eliminad<br/>caché de<br/><ul> <li>La c:<br/>%us<br/>esa</li> </ul> </li> </ul>                    | Lista de excepciones de sitios Las aplicaciones iniciadas desde los siti las peticiones de datos de seguridad a Ubicación http://*.idepa.es http://*.idepa.es https://registrotelematico.idepa.e https://registrotelematico.idepa.e http://registrotelematico.idepa.e http://registrotelematico.idepa.e http://registrotelematico.idepa.e http://registrotelematico.idepa.e http://registrotelematico.idepa.e http://registrotelematico.idepa.e | os que se enumeran a continuación se podr<br>propiadas.<br>s:80<br>es:843<br>msideran un riesgo para la seguridad.<br>TPS si están disponibles.<br>Completo, desde el Explo<br>nente sólo en caso de<br>los pasos indicados en<br>liza normalmente en la c<br>alLow\Sun\Java\Deployn<br>cache | rán ejecutar después de                                                                                                    |                                                                                                    |
|----------------------------------------------------------------------------------------------------|----------------------------------------------------------------------------------------------------|----------------------------------------------------------------------------------------------------|----------------------------------------------------------------------------------------------------|----------------------------------------------------------------------------------------------------|
|                                                                                                    |                                                                                                    | Doploy                                                                                                    | nont                                                                                                    |                                                                                                    |
| Arch                                                                                                    | ivo Inicio Compartir Vista                                                                                                    | Deployr                                                                                                    | nent                                                                                                    | -                                                                                                    |
| Сор                                                                                                    | A Contar<br>Copiar ruta de acceso<br>iar Pegar<br>Pegar acceso directo<br>Portapapeles                                                                                                    | Mover Copiar<br>a* a* Eliminar Cambiar<br>Organizar                                                                                                    | Nuevo Abrir                                                                                                    | Car Seleccionar todo<br>Car No seleccionar nin<br>al Invertir selección<br>Seleccionar                                                          |
| Ć                                                                                                    | → ↑ I C:\Users\NOMBRE_                                                                                                    | USUARIO\AppData\LocalLow\Sun\Java                                                                                                    | \Deployment v →                                                                                                    | Buscar en Deployment                                                                                                    |
|                                                                                                    | <ul> <li>Favoritos</li> <li>Descargas</li> <li>Escritorio</li> <li>Sitios recientes</li> <li>Este equipo</li> <li>Descargas</li> <li>Documentos</li> <li>Escritorio</li> <li>Imágenes</li> <li>Música</li> <li>Vídeos</li> <li>Windows (C:)</li> <li>DiscoDuro (E:)</li> </ul>                                                                                                    | Nombre i cache i ext i log i security i tmp i deployment.properties                                                                                                    | Fecha de modifica<br>29/07/2015 14:34<br>29/07/2015 14:34<br>11/05/2016 13:03<br>18/03/2016 14:25<br>29/07/2015 14:46<br>18/05/2016 18:24 | Tipo Tar<br>Carpeta de archivos<br>Carpeta de archivos<br>Carpeta de archivos<br>Carpeta de archivos<br>Carpeta de archivos<br>Archivo PROPERTI |
| <ul> <li>Tras la reabrir el n</li> <li>3.9 Errores con</li> <li>En el mor aparecen</li> <li>Se p most</li> <li>Si se ha se</li> </ul> | ealización de alguno de<br>navegador para que los<br>nocidos<br>nento de instalación de la<br>en la parte inferior de la<br>jincha en la barra de títul<br>trarlas completas, esto n<br>eleccionado para la firma                                                                                                    | e estos pasos se recom<br>cambios sean efectivo<br>aplicación (applet) de fir<br>pantalla ocultando el boto<br>lo de las ventanas y se a<br>lo afecta al proceso de ir<br>un certificado caducado,                                                                                            | nienda cerrar y<br>os.<br>ma, las ventanas<br>ón de aceptar.<br>urrastran para<br>istalación.<br>el proceso de firma                      |                                                                                                    |

ï

| <ul> <li>Al entrar en el trámite aparece i certificado digital)</li> <li>Es necesario tener un cer caducado, los certificados</li> <li>De la FNMT de perso asociada sea el repre</li> <li>De la FNMT de perso</li> <li>De DNI electrónico de</li> <li>Certificado digital exp</li> <li>El registro no permite firm puede usar para la firma.</li> <li>El almacén de certificados Explorer, si usa habitualm digitales en Internet Explo</li> </ul> | un error de "página no encontrada<br>tificado digital instalado, y compre-<br>s válidos son:<br>ona jurídica de la empresa, en el o<br>esentante legal de la empresa.<br>ona física del representante legal<br>el representante legal de la empre-<br>bedido por Camerfirma.<br>las mancomunadas, solamente un<br>s es diferente para Firefox que pa<br>tente Firefox, deberá instalar sus<br>orer también.<br>tos, anexar los documentos y tras o<br>ando, aparece un error como el sig<br>uperar los 4 MB. | a": (Error de<br>obar que no esté<br>que la persona<br>de la empresa.<br>esa.<br>n certificado se<br>ara Internet<br>certificados<br>darle a "enviar",<br>quiente o informan | ıdo                        |
|----------------------------------------------------------------------------------------------------|----------------------------------------------------------------------------------------------------|----------------------------------------------------------------------------------------------------|----------------------------|
| 📀 🗇 🖉 https://registratelematics.idepx.es.142/STE.RegistraTelematicsWeb/pbc                                                                                                    | vrepararSolicitudRegistro.do D = 🔒 🗄 C X 🖉 idepaes                                                                                                    | 🥖 idepa.es 🛛 🗙                                                                                                    | -                          |
| 🚖 📿 (1) Roundcube Webmail 💷 🗿 Galeria de Web Slice 👻 🗿 Personalizar víncu                                                                                                    | des 🔐 Sities sugerides 🔹                                                                                                    |                                                                                                    | 💁 * 🖾 * 🖾 👼 * Página * Seg |
| Solicitudes telemáticas                                                                                                    |                                                                                                    |                                                                                                    |                            |
|                                                                                                    | Mensale de error<br>Se ha producido un error al procesar su solicitud<br>Error: No se ha enviado el formulario para este trámite<br>Volter                                                                                                    |                                                                                                    |                            |
| <ul> <li>El tamaño de los ficheros</li> </ul>                                                                                                    | no debería superar individualmer                                                                                                    | nte los 4 MB o en                                                                                                    | .                          |
| <ul> <li>Internatio de los incielos conjunto unos 10-12MB. E línea, hemos detectado lín</li> <li>Intentar reducir el tan y negro y a una resol disponibles en cualqu</li> <li>Si los ficheros ya son intentando aportar mi subiendo bien. En es los ficheros que son o asterisco y después s</li> </ul>                                                                                                    | Este tamaño depende de la veloci<br>neas con cortes que rompían la tr<br>naño de los PDF enviados escano<br>ución de 150PPP o menor, estas<br>uier escáner.<br>n menores de 4 MB, puede ser qu<br>últiples ficheros y por algún proble<br>te caso estamos recomendando a<br>obligatorios, los marcados en neg<br>se subsanará la solicitud.                                                                                                    | idad y calidad de<br>ansferencia.<br>eándolos en blan<br>opciones están<br>e se estén<br>ema no se estén<br>aportar solament<br>grita y con un                               | la<br>co<br>e              |
| Para la reducción del tamaño o siguiente herramienta en su ve                                                                                                    | de los archivos PDF se puede ha<br>ersión gratuita <u>Orpalis PDF Reduc</u>                                                                                                    | cer uso de la<br><u>cer</u> .                                                                                                    |                            |
| Al acceder al registro telemático<br>recuperar información de la ses                                                                                                    | o aparece un error informando que<br>ión.                                                                                                    | e no se ha podido                                                                                                    |                            |

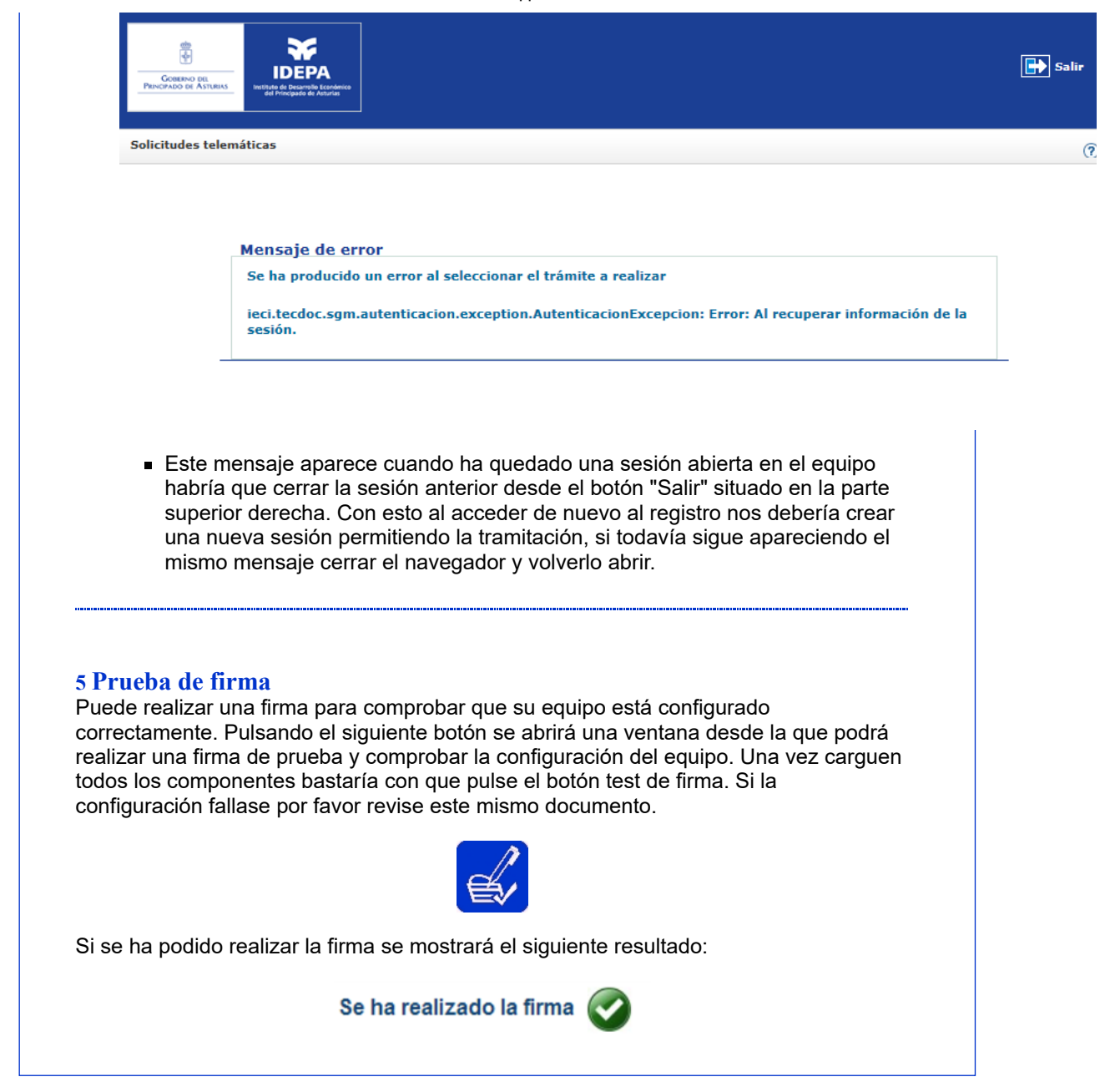